**Städtische Anne-Frank-Realschule** Bäckerstraße 58 81241 München

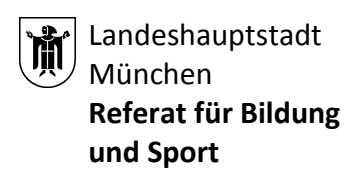

# Kurzanleitung zum digitalen Klassenbuch WebUntis für Schülerinnen

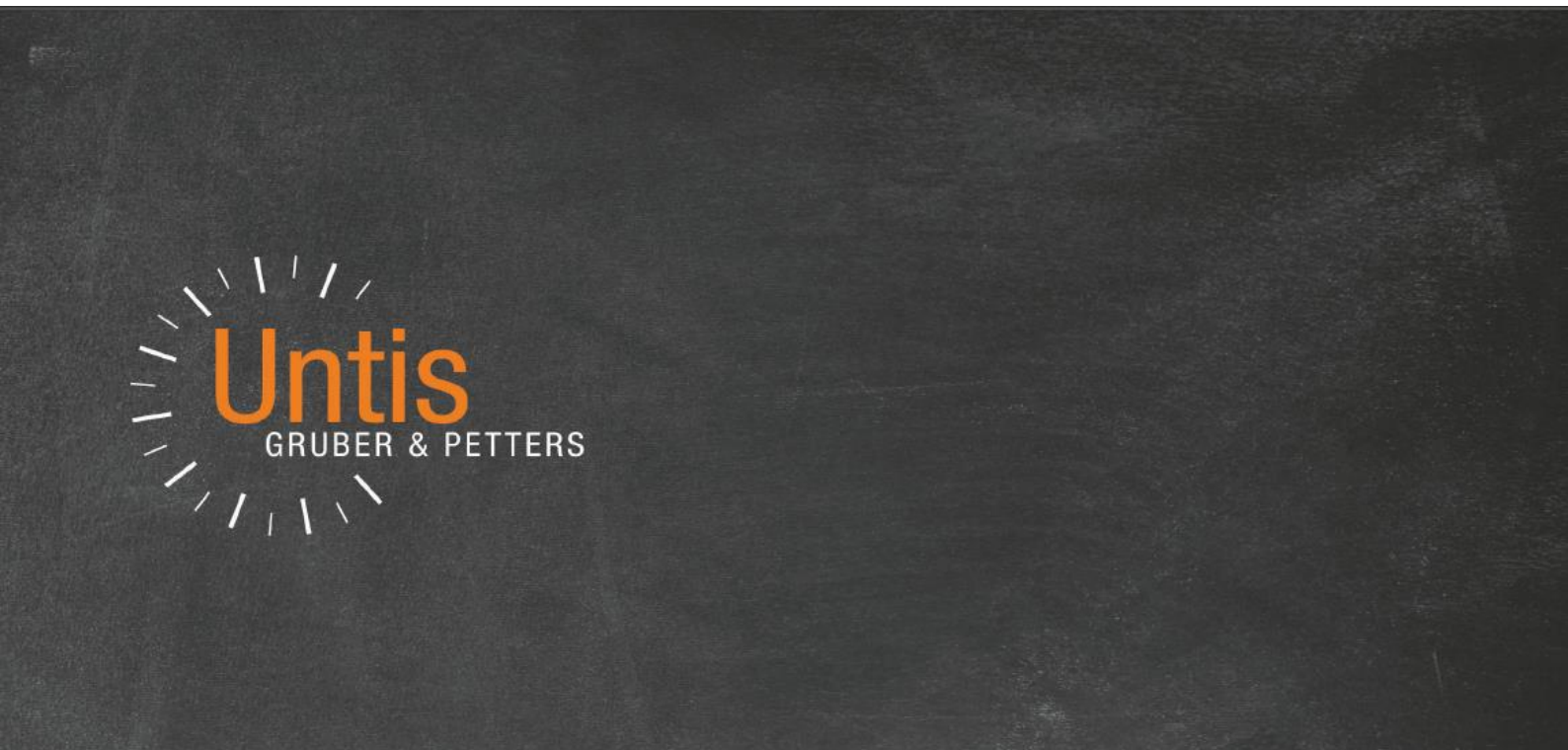

# WebUntis

# Inhalt

- 1. <u>Einführung und Anmeldung</u>
- 2. <u>Freigabe für Smartphones Nutzung der App</u>
- 3. <u>Funktionen des digitalen Klassenbuchs</u>
- 4. <u>Nachrichten</u>
- 5. <u>Untis Mobile (App für das Smartphone/Tablet)</u>

Liebe Schülerinnen,

wir nutzen WebUntis als Informationsplattform für die Zusammenarbeit mit euch.

# 1. Einführung und Anmeldung

#### Was ist WebUntis?

WebUntis ist ein elektronisches Klassenbuch, das euch die Möglichkeit bietet, sich online und über eure Leistungen und euer Verhalten zu informieren.

#### Welche Möglichkeiten bietet WebUntis?

Ihr könnt mit einem persönlichen Passwort:

- schulische Termine überblicken
- Terminverwaltung für Elternsprechtage
- digitale Kommunikation mit der Schule (z.B. mit Lehrkräften)
- Klassenbucheinträge verfolgen
- Klassendienste einsehen
- Noteneinträge anschauen
- Termine für Klassenarbeiten einsehen
- offene Abwesenheit anzeigen
- Vertretungspläne einsehen

#### Ist WebUntis ein sicheres System?

Ja, denn nicht jeder Benutzende darf alles:

Ihr könnt NUR die Informationen einsehen, die euch persönlich betreffen.

Die Lehrer\*innen haben Zugriff auf den eigenen Stundenplan und die Pläne der Klassen.

Die Daten des digitalen Klassenbuches liegen auf Servern in Deutschland und Österreich und werden von der Firma Untis in einem speziellen Rechenzentrum verwaltet. WebUntis wurde durch das Team der Datenschutzbeauftragten des Referats für Bildung und Sport freigegeben. Der gesamte Datenbestand unterliegt deutscher und europäischer Rechtsprechung.

Die Kommunikation über den Browser läuft über eine verschlüsselte Verbindung - erkennbar am "htps://" in der URL.

#### Welche Zugangsmöglichkeiten gibt es?

Der Zugriff auf WebUntis erfolgt online über einen Webbrowser wie z.B. Chrome, Firefox oder Safari. Hierfür sollte die aktuellste Version des jeweiligen Browsers genutzt werden.

Der Zugriff kann auch über die "Untis Mobile App" (Download im App-Store oder bei Google Play) erfolgen. Wir empfehlen den Zugriff über den Webbrowser statt über die mobile Version, da diese ausgereifter ist.

#### Wie kann ich mich einloggen?

Link: <u>www.webuntis.com</u> Schulname: Städt. Anne-Frank-Realschule München

Die Zugangsdaten bekommt ihr von euren Klassenleitungen.

## 2. Freigabe für Smartphones – Nutzung der App

Wenn ihr eine App zum elektronischen Klassenbuch verwenden möchtet, dann ladet euch die **App "Untis mobile"** (Download im App-Store oder bei Google Play) auf euer Smartphone. Damit sich diese App in WebUntis einloggen kann, müsst ihr euren Zugang zuerst dafür freischalten. Das geht so:

Loggt euch mit einem PC in WebUntis ein (vgl. Kapitel 1). Klickt dann auf die Schaltfläche "Profil" rechts oben. Es öffnet sich folgendes Fenster: Wählt das Registerblatt "Freigaben". Klickt schließlich auf "Aktivieren".

| Städt. Anne-Frank-Realschule<br>D-81241 München, Bäckerstr. 58 |                           |            |        |             |            |                |  |
|----------------------------------------------------------------|---------------------------|------------|--------|-------------|------------|----------------|--|
| Heute                                                          | Stundenplan               | Unterricht | Buchen | Klassenbuch | Stammdaten | Administration |  |
| Allgeme                                                        | Allgemein Freigaben       |            |        |             |            |                |  |
| Zugriff                                                        | Zugriff über Untis Mobile |            |        |             |            |                |  |
| Zwei-Faktor-Authentifizierung                                  |                           |            |        |             |            |                |  |
| Zugang zur Dateiablage                                         |                           |            |        |             |            |                |  |

Das Fenster sieht nun wie unten angezeigt aus. Klickt nun auf die Schaltfläche "Anzeigen".

| Städt. Anne-Frank-Realschule<br>D-81241 München, Bäckerstr. 58 |                  |            |        |             |            |                |  |
|----------------------------------------------------------------|------------------|------------|--------|-------------|------------|----------------|--|
| Heute                                                          | Stundenplan      | Unterricht | Buchen | Klassenbuch | Stammdaten | Administration |  |
| Allgemein Freigaben                                            |                  |            |        |             |            |                |  |
|                                                                |                  |            |        |             |            |                |  |
| Zugriff                                                        | über Untis Mobil | e          |        |             |            |                |  |
| 🛛 Dea                                                          | aktivieren 💿     | Anzeigen   |        |             |            |                |  |
|                                                                |                  | *          |        |             |            |                |  |
| Zwei-Faktor-Authentifizierung                                  |                  |            |        |             |            |                |  |
| Aktivieren                                                     |                  |            |        |             |            |                |  |
| Zugang zur Dateiablage                                         |                  |            |        |             |            |                |  |
| □ Anzeigen                                                     |                  |            |        |             |            |                |  |

Es erscheint ein QR-Code, den ihr mit der App fotografieren können. Im Text stehen eure Zugangsdaten, die ihr auch so in die App eingeben könnten, wenn der QR-Code nicht funktioniert.

X

Zugriff über Untis Mobile

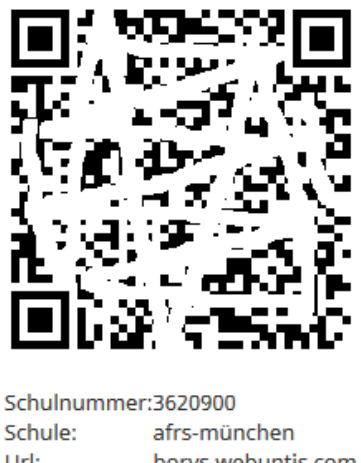

Schule: afrs-münchen Url: borys.webuntis.com Benutzer: Schlüssel:

Auf dem Smartphone öffnet ihr die App und wählt "Profil" und "Profil bearbeiten" (Stiftsymbol) – ggf. unter dem Begriff "manuell eingeben". Ihr könnt dann den QR-Code mit der Foto-Funktion der App einlesen.

Die App bietet nur eingeschränkte Funktionen und ist kein vollständiger Ersatz der WebUntis-Internetseite. Sie ist aber gut geeignet, um den Stundenplan zu sehen.

# 3. Funktionen des digitalen Klassenbuchs

### Der Übersichtsbildschirm

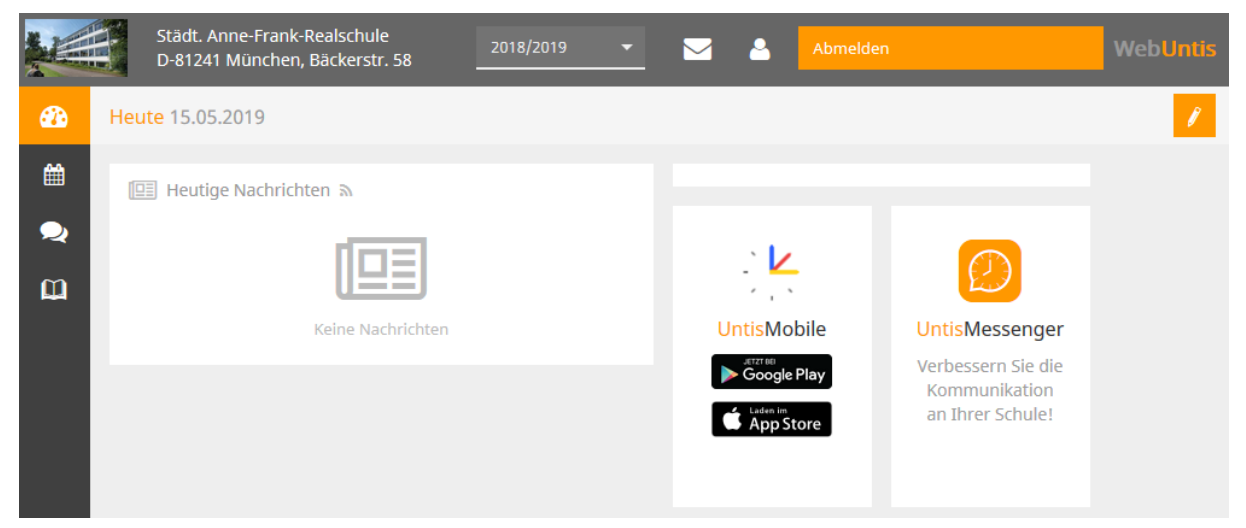

Der Übersichtsbildschirm gliedert sich in "Heute", "Stunden-/Vertretungsplan", "Sprechstunden" und "Meine Daten".

Mit den vier Symbolen auf der linken Seite könnt ihr zwischen dem Infobildschirm unter "Heute", dem Stunden-Vertretungsplan, den Sprechstunden und dem Klassenbuch unter "meine Daten" umschalten.

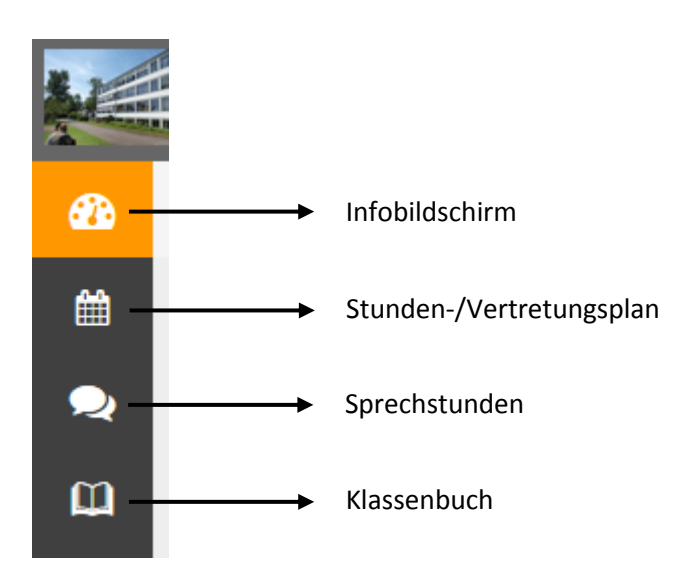

Unter "Infobildschirm" könnt ihr unter "Infobildschirm" die Nachrichten zum Tag lesen und den tagesaktuellen Stundenplan einsehen. Diesen können Sie auch direkt unter "Stunden-/ Vertretungsplan" aufrufen.

Unter "Klassenbuch" könnt ihr offene Abwesenheiten einsehen sowie die Noten, Schulaufgaben-/Prüfungstermine, Klassendienste und Hausaufgaben (die es an der AFR nicht gibt) abrufen.

## 4. Nachrichten

| Zugang du | rch Klicken auf "Meine Nacl                                    | hrichten": | $\overline{\ }$ |            |                        |          |
|-----------|----------------------------------------------------------------|------------|-----------------|------------|------------------------|----------|
|           | Städt. Anne-Frank-Realschule<br>D-81241 München, Bäckerstr. 58 | 2018/2019  | -               |            | Abmelden               | WebUntis |
| 🚯 Mei     | ne Daten                                                       |            |                 |            |                        | 1        |
|           | Goffene Abwesenheiten Schuljahr                                |            | •               | 🦒 Klassend | lienste Aktuelle Woche | ÷        |

Es öffnet sich dann ein Fenster wie folgt:

| ķ        | Städt. Anne-Frank-Realschule<br>D-81241 München, Bäckerstr. 58 | 2018/2019 🔻 | Abmelden | WebUntis |
|----------|----------------------------------------------------------------|-------------|----------|----------|
| <b>æ</b> | Interne Nachrichten Verteilerlisten                            |             |          | ?        |
| Ê        | Entwürfe <b>Posteingang</b> Gesendet                           |             |          |          |
| ຼ<br>    | Neu Löschen (0)                                                |             |          |          |
| Hep-1    | Absender - Alle - 🔻                                            |             |          |          |
|          | nur ungelesene Nachrichten                                     |             |          |          |
|          | Betreff / Absender Datum                                       |             |          |          |

Auf der rechten Seite kann man den Ordner "Entwürfe", "Posteingang" und "Gesendet" wählen. Darunter markierte (Häkchen machen) Nachrichten löschen und neue Nachrichten erzeugen. Hier ist wohl keine Anleitung erforderlich, da das System von E-Mail-Programmen bekannt sein sollte.

# 5. Untis Mobile (App für das Smartphone/ Tablet)

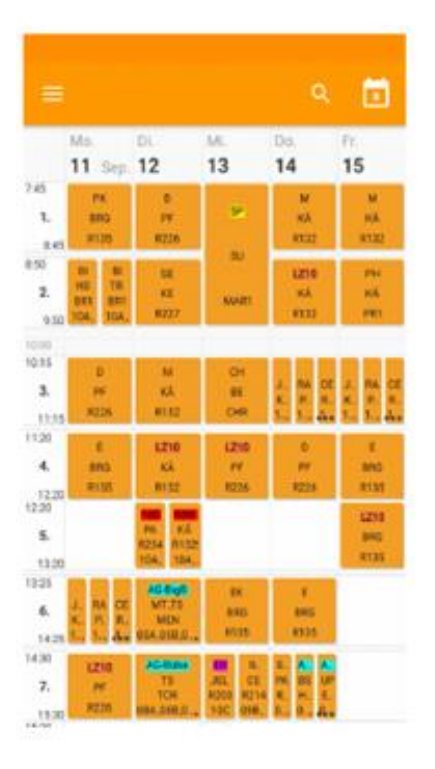

Das digitale Klassenbuch lässt sich auch auf einem Smartphone und/oder einem Tablet benutzen.

Die dafür vorgesehene App heißt "Untis Mobile" und kann im Google Playstore für Android Smartphones oder im Apple Store für iOS-Geräte bezogen werden.

Die Grundversion der App ist kostenlos. Die kostenpflichte Premium-Version benötigen Sie für ihre Zwecke nicht.

Auch in der Mobile-App von Untis müssen Sie sich mit Ihren Anmeldedaten einmalig anmelden. Nach dem Sie die App auf Ihrem Smartphone installiert und gestartet haben, erscheint bei der ersten Nutzung folgender Bildschirm:

| Herzlich willkommen in UntisMobile                                                                                 |                                                                     |
|----------------------------------------------------------------------------------------------------|---------------------------------------------------------------------|
| Schulname oder -adresse eingeben.                                                                                  | Geben Sie hier bitte "Städt. Anne-Frank-Realschule<br>München" ein. |
| SCHULE SUCHEN                                                                                                    |                                                                     |
| Verwenden Sie die Suche, um Ihre Schule zu finden.                                                                 |                                                                     |
| Geben Sie den Schulnamen oder einen Teil der<br>Adresse ein und drücken Sie auf den Such-Button,<br>um zu starten. |                                                                     |
| QR CODE SCANNEN                                                                                                    |                                                                     |
| MANUELLE EINGABE                                                                                                   |                                                                     |
| DEMO SCHULE                                                                                                    |                                                                     |

Auf der darauf folgenden Seite melden Sie sich mit Ihren Benutzerdaten an:

| Herzlich willkommen in UntisMobile              |                                                                        |
|-------------------------------------------------|------------------------------------------------------------------------|
| And And And And And And And And And And         |                                                                        |
| Schule<br>Server URL<br>Ich habe einen Benutzer |                                                                        |
| Benutzer<br>Benutzer                            | Hier geben Sie ihre E-Mail Adresse ein.                                |
| Passwort                                        | <ul> <li>Bestätigung mit ihrem gewählten</li> <li>Passwort.</li> </ul> |
| ABBRECHEN REGISTRIEREN                          |                                                                        |
| MANUELLE EINGABE                                |                                                                        |

Nach erfolgreichem Einloggen könnt ihr die App nutzen. Allerdings bietet die App nicht den gleichen Funktionsumfang wie die Version im Browser!

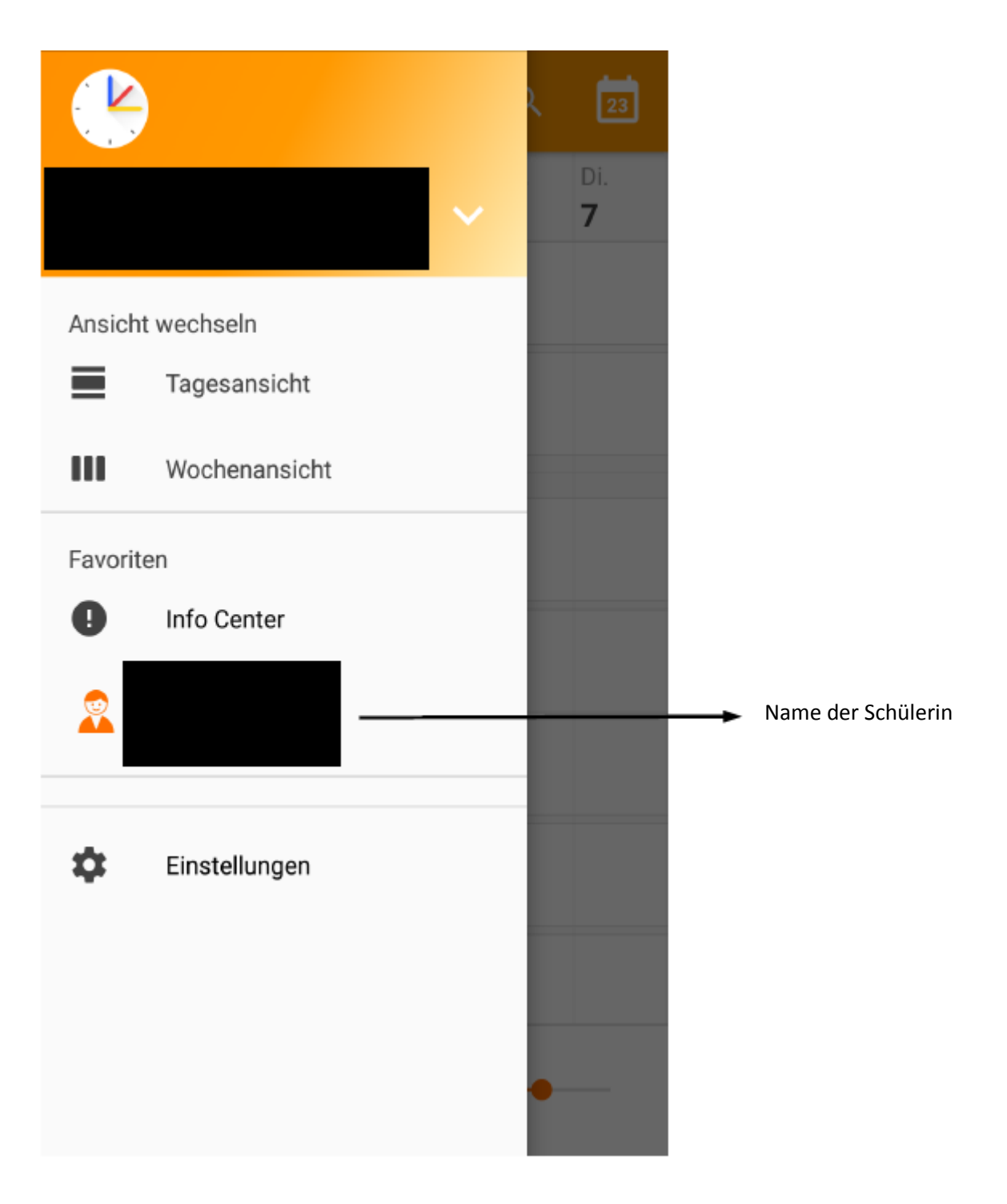